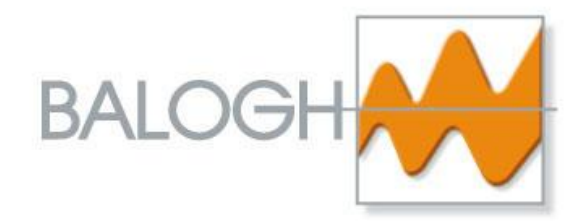

# SRU6880 USB

# **Installation & User Manual**

Ref : SRU6880 USB-UM-1.0-E

BALOGH SA 189, rue d'Aubervilliers - C.P. 97 75886 PARIS Cedex 18 – France Tel : 33 (0)1 44 65 65 00 Fax : 33 (0)1 44 65 65 10 e-mail : contact@balogh-rfid.com web : balogh-rfid.com

Public Limited Company with board of directors and a capital of 800,000 € - RCS B Paris 582 061 073

# TABLE OF CONTENTS

## FOREWORD

| 2 INSTALLATION AND CONNECTION                   | <b>6</b> |
|-------------------------------------------------|----------|
|                                                 | 6        |
| 2.1 INSTALLATION OF VCP DRIVER                  | -        |
| 2.2 CONNECTION OF SRU6880 PROGRAMMER            | 8        |
| 2.3 INSTALLATION OF BALOGH UHF ENCODER SOFTWARE | 8        |
| 3 BALOGH UHF ENCODER SOFTWARE                   | 11       |
| 3.1 GENERAL CONFIGURATION & CONNECTION          | 11       |
| 3.2 USE OF BALOGH UHF ENCODER SOFTWARE          | 11       |
| 3.2.1 CONFIGURE THE APPLICATION LANGUAGE        | 12       |
| 3.2.2 CONFIGURE THE PC'S SERIAL PORT            | 12       |
| 3.2.3 CONNECT THE DEVICE                        | 12       |
| 3.3 PREPARE THE PROGRAMMING                     | 12       |
| 3.3.1 OPERATOR AND INTEGRATOR MODE              | 12       |
| 3.3.2 CONFIGURE THE ENCODING FORMAT             | 13       |
| 3.4 PROGRAMMING                                 | 14       |
| 3.4.1 READ A TAG                                | 14       |
| 3.4.2 PROGRAM A TAG                             | 15       |
| 3.4.3 PROGRAM TAGS FROM A FILE                  | 16       |
| 3.4.4 REVIEW THE REPORT FILE                    | 19       |

# FOREWORD

### The purpose of this manual

This technical manual describes the installation and use of SRU6880 programmer equipment.

### **Manual reference**

The manual's generic reference is :

<name of equipment> - UM - x.y - L where

UM means User Manual

x designates the equipment's version number

y designates the document issue/revision number.

L is the language used.

### Update

| Version | Revision/Issue<br>No. | Date     | Nature of the modification |
|---------|-----------------------|----------|----------------------------|
| 1       | 0                     | 24/01/14 | Creation                   |
|         |                       |          |                            |
|         |                       |          |                            |
|         |                       |          |                            |
|         |                       |          |                            |
|         |                       |          |                            |
|         |                       |          |                            |
|         |                       |          |                            |
|         |                       |          |                            |
|         |                       |          |                            |

#### Note

The information contained in this manual are subject to being changed without notice. BALOGH cannot be held responsible for the possible consequences of any errors or omissions, nor of interpretation of the information therein.

# 1 DESCRIPTION OF SRU6880 USB PROGRAMMER

The SRU6880 USB tag programmer is composed of:

- a PC application (Windows) supplied on CD-ROM,
- a programming box in ABS for placing on a table,
- an USB cord.

The SRU6880 USB programmer casing is a peripheral capable of encoding a UHF tag without contact.

The SRU6880 USB can be used with both passive and semi-passive UHF tags and labels corresponding to ISO 18000-63 standard (EPC C1G2 compliant).

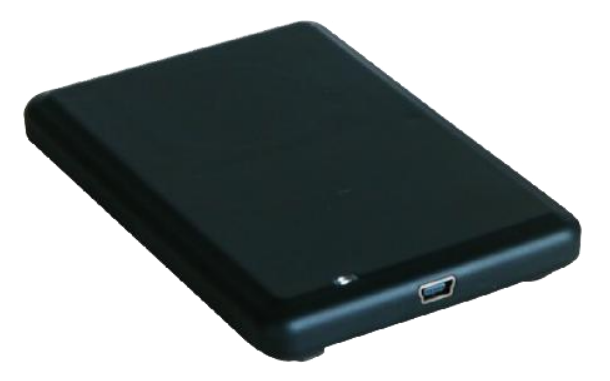

The front elevation contains a slot for the insertion of the USB cord and an indicator light

The programming box is power up through the USB (5 Vdc) via the PC. It communicates with the PC in point-to-point via USB.

The SRU6880 USB programmer is able to detect tags up to 10cm; a security distance of at least 10cm is to be respected to avoid random reading/writing of non desired UHF tags or labels.

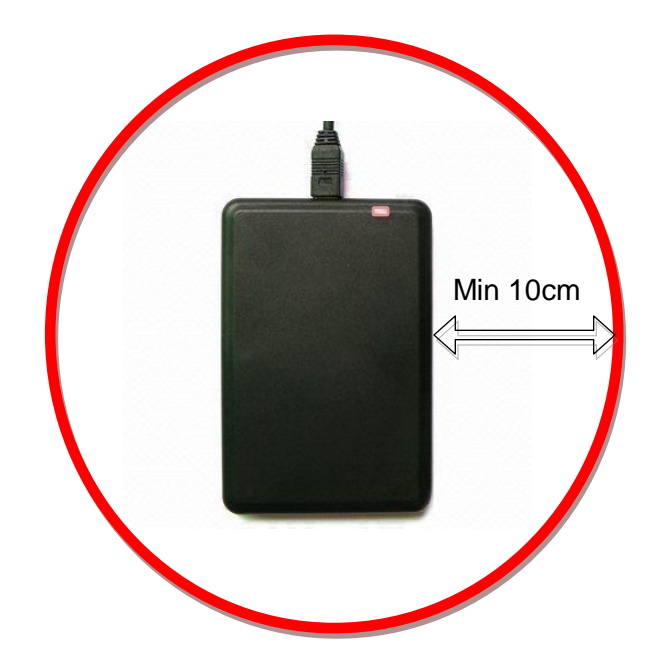

# **2 INSTALLATION AND CONNECTION**

To use USB interface to communicate with the SRU 6880 programmer from a PC, the appropriate driver must be installed first

The programming software, Balogh UHF encoder, will be installed then.

## 2.1 INSTALLATION OF VCP DRIVER

Communication with the SRU6880 is achieved via implementation of a virtual port COM, communication is then carried out as an RS interface.

The procedure under Windows XP is detailed below:

Step 1 : Use the VCP Installation files given on the CDROM, or download the latest available CP210x USB to UART Bridge Virtual COM Port (VCP) driver from the Silabs web site (http://www.silabs.com/products/mcu/Pages/USBtoUARTBridgeVCPDrivers.aspx).

Copy the VCP Installation file on the PC and

- o for 32 bits Windows OS, lauch "CP210xVCPInstaller\_x86.exe";
- o or for 64 bits Windows OS, lauch "CP210xVCPInstaller\_x64.exe".

The following window will appears, then click on Next

| CP210x USB to UART Bridge Driver Installer |                                                                                                    |  |  |  |
|--------------------------------------------|----------------------------------------------------------------------------------------------------|--|--|--|
|                                            | Welcome to the CP210x USB to UART Bridge<br>Driver Installer<br>This wizard will help you install the drivers for your CP210x USB to UART<br>Bridge device. |  |  |  |
|                                            | < <u>Précédent</u> Suivant > Annuler                                                                                                    |  |  |  |

Step 2 : If you are agree with license conditions, check "I agree" and then click on Next

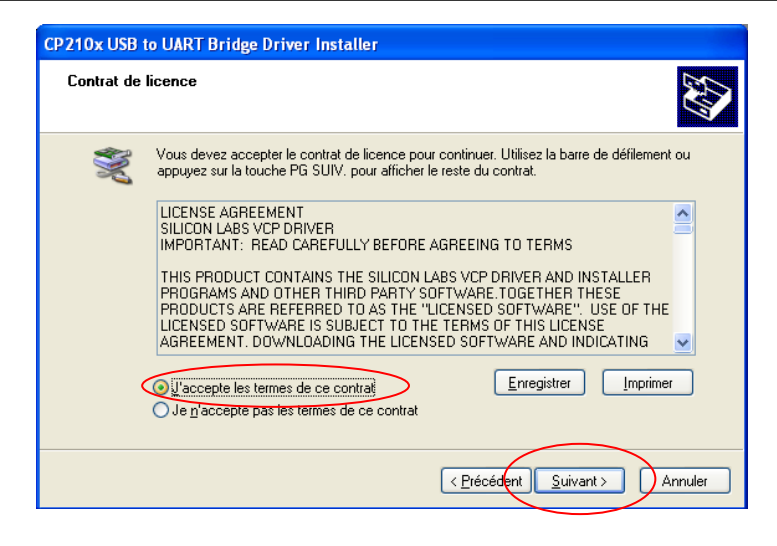

| CP210x USB to UART Bridge Driver Installer                     |                                             |    |
|----------------------------------------------------------------|---------------------------------------------|----|
| Installation des pilotes                                       |                                             |    |
| Veuillez patienter pendant l'installation des pilo<br>minutes. | Dites. Cette opération peut durer quelques  |    |
|                                                                | < <u>Précédent</u> <u>S</u> uivant > Annule | er |

Note: It take a while for installing the driver files

Step 3 : Complete the installation by clicking on Finish

| CP210x USB to UART Bridge Driver Installer |                                                                                                    |  |  |  |  |
|--------------------------------------------|----------------------------------------------------------------------------------------------------|--|--|--|--|
|                                            | Completing the Installation of the CP210x<br>USB to UART Bridge Driver                                                                                                    |  |  |  |  |
|                                            | Les pilotes ont été installés sur cet ordinateur.<br>Vous pouvez connecter votre périphérique à cet ordinateur. Si votre matériel<br>est accompagné d'un manuel d'emploi, lisez-le auparavant. |  |  |  |  |
|                                            | Nom du pilote Statut<br>✓ Silicon Laboratories (sila Prêt à l'emoloi                                                                                                    |  |  |  |  |
|                                            |                                                                                                    |  |  |  |  |
|                                            | < <u>Précédent</u> Terminer Annuler                                                                                                    |  |  |  |  |

# 2.2 CONNECTION OF SRU6880 PROGRAMMER

Simply connect the SRU6880 programmer to an USB port on your PC. At power up, the main LED is to be red and the buzzer sounds once.

Verify if the equipment is correctly detected by the PC by opening the « Device Manager »: It appears as « Silicon Labs USB to UART Bridge (COMx) »

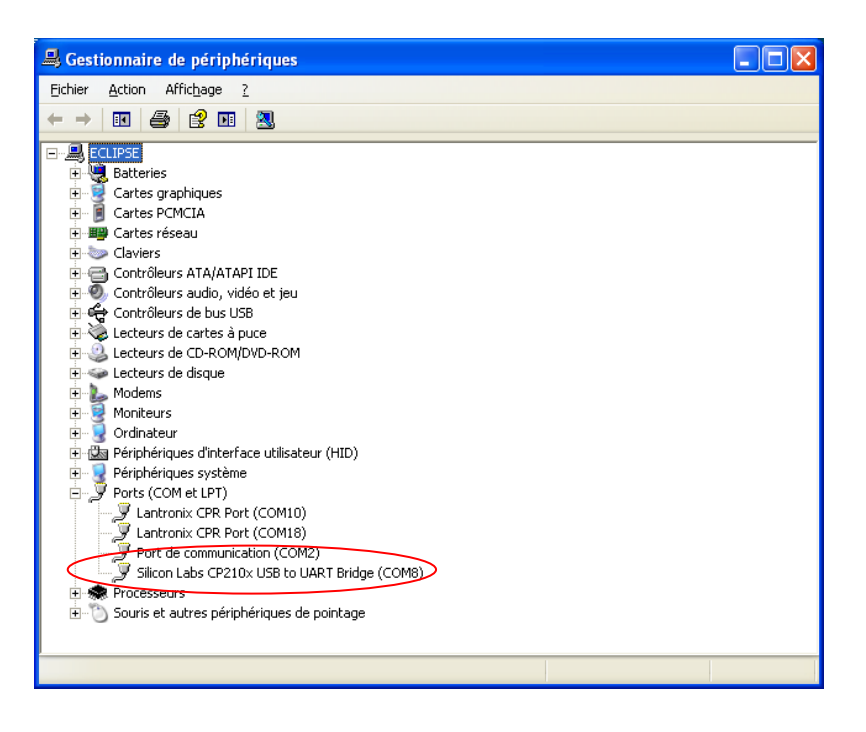

<u>Note:</u> The port number (eg COM8) will be asked when use the programming application. (see 3.1.3)

# 2.3 INSTALLATION OF BALOGH UHF ENCODER SOFTWARE

Step 1 : Use the installation files given on the CDROM, double click on setup.exe. The following window will appears, click on Next

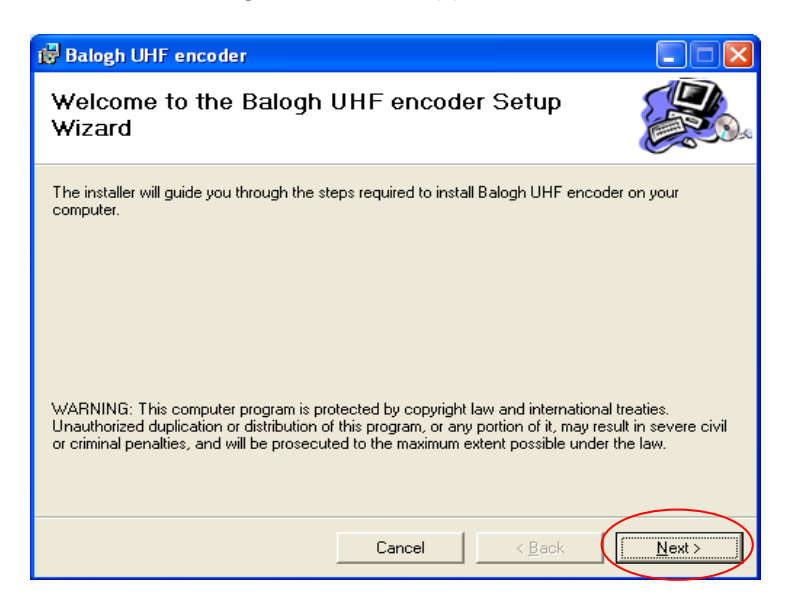

Step 2 : If you are agree with license conditions, check "I Agree" and then click on Next

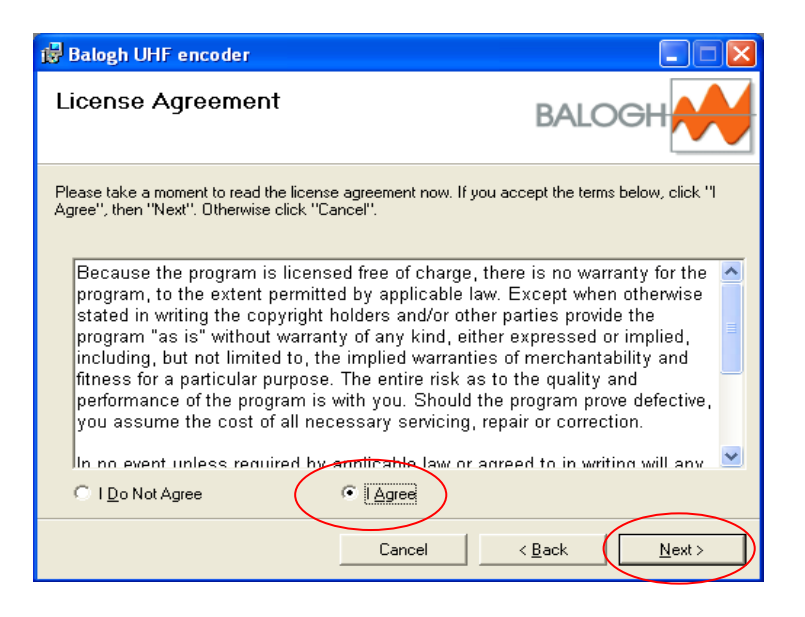

Step 3 : Verify the installation folder, and the option available. Modify if necessary, and then click on Next

| 🔀 Balogh UHF encoder                                                    |                         |                   |                        |
|-------------------------------------------------------------------------|-------------------------|-------------------|------------------------|
| Select Installation Folde                                               | r                       | BA                |                        |
| The installer will install Balogh UHF encod                             | der to the following f  | older.            |                        |
| To install in this folder, click "Next". To in                          | stall to a different fo | lder, enter it be | low or click "Browse". |
| Eolder:<br>C:\Program Files\Balogh SA\Balogh I                          | IHE encoder\            |                   | Browse                 |
|                                                                         |                         |                   | Disk Cost              |
| Install Balogh UHF encoder for yoursel<br>C Everyone<br>Just <u>m</u> e | f, or for anyone who    | uses this comp    | outer:                 |
|                                                                         | Cancel                  | < <u>B</u> ack    | Next >                 |

Step 4 : Confirm the installation, click again on Next

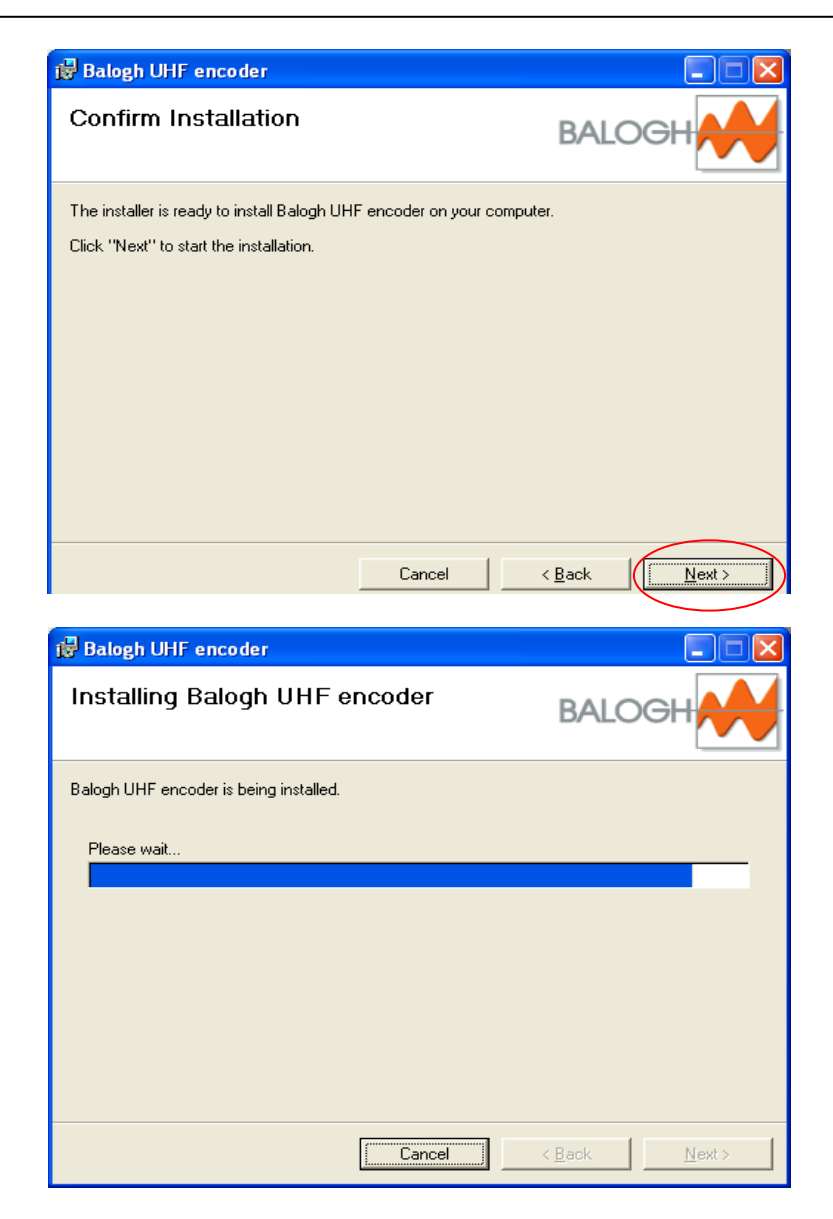

> Step 5 : Balogh UHF encoder is now installed, complete the installation, click on Close

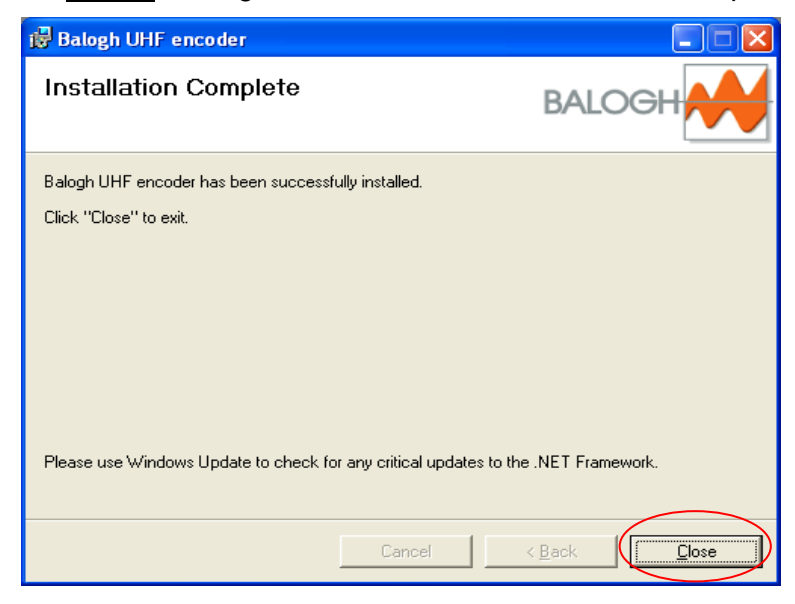

# **3 BALOGH UHF ENCODER SOFTWARE.**

# 3.1 GENERAL CONFIGURATION & CONNECTION

The SRU6880 USB programmer allows programming of any UHF EPC C1G2 compatible tag or label.

Connect the SRU6880 programmer to any USB port on your PC

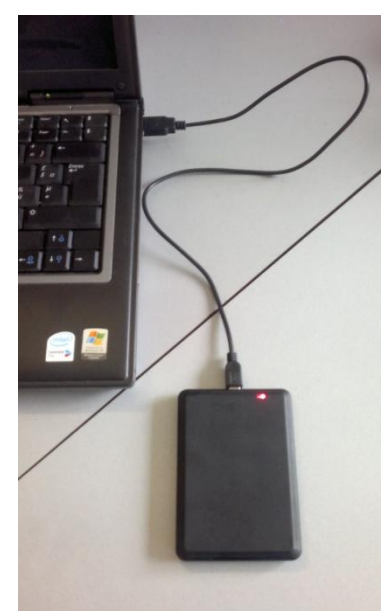

<u>Note</u>: SRU6880 programmer is to be connected prior to launch Balogh UHF encoder software.

At power up, the main LED is to be red and the buzzer sounds once.

# 3.2 USE OF BALOGH UHF ENCODER SOFTWARE

Launch the Balogh UHF encoder software. The software presents as shown:

| 🚧 Balogh UHF encoder - Balogh - V1.0.0.0             |                            |
|------------------------------------------------------|----------------------------|
| Eile Reader Mode Iools ?                             |                            |
|                                                      | ×                          |
| 📄 Read Tag 🗞 Manual programming 🖗 Automatic programm | ing                        |
|                                                      |                            |
|                                                      | <u></u>                    |
|                                                      |                            |
|                                                      |                            |
|                                                      |                            |
|                                                      |                            |
|                                                      | × Clear                    |
| Read Tag                                             | ( Stop                     |
| OffLine COM8 B Operator                              | Viegand (FC/CC) EPC 96bits |

#### 3.2.1 CONFIGURE THE APPLICATION LANGUAGE

Click on the "Tool" menu in zone  $\mathbb{O}$ :

Select the desired language (French or English)

#### 3.2.2 CONFIGURE THE PC'S SERIAL PORT

Click on the "Reader" menu in zone  ${\rm I\!O}$  :

- Select the serial port where is connected the SRU6880 USB programmer.
  - (see § 2.2 to retrieve the Comport number.)

#### 3.2.3 CONNECT THE DEVICE

Click on the "Connect" button in zone  $\ensuremath{\mathbb{Q}}$ 

or

Click on the "Reader" menu in zone  ${\mathbb O}$  :

Select "connection".

Verify the "Offline" is replaced by "Online" in zone ③

#### 3.3 PREPARE THE PROGRAMMING

#### 3.3.1 OPERATOR AND INTEGRATOR MODE

Balogh UHF encoder software disposes of two operating modes:

- Operator mode: this mode only allows programming the tags in the define format which appears in zone ③.
- Integrator mode: this mode allows programming the tags, to modify the configuration of the programmer: encoding format, tag memory format, etc.

Note: The software always starts on Operator mode.

Click on the "Mode" menu, and select desired mode.

A password is requested for accessing the "Integrator mode".

By default password is : balogh

| <del>M</del> Balogh UHF | encoder - Balogh - V | 1.0.0.0                      |                        |            |
|-------------------------|----------------------|------------------------------|------------------------|------------|
| File Reader             | Mode Tools ?         | 7                            |                        |            |
|                         | Operator             |                              |                        | ×          |
| Read                    | Ta Manual            | programming 🗞 Autom          | natic programming      |            |
|                         |                      | Access inter<br>Please enter | grator<br>The password |            |
|                         |                      |                              |                        |            |
|                         |                      |                              | Cancel Ok              | ~          |
|                         | 🗎 Read <sup>-</sup>  | Гag                          | × Stop                 | × Clear    |
| Online COM8             | 3.12                 | Operator                     | B Wiegand (FC/CC)      | EPC 96bits |

Note: password can be changed in the "**Tools**" menu.

If modify it, keep the new password securely as it cannot be retrieved if lost.

#### 3.3.2 CONFIGURE THE ENCODING FORMAT

This capability is only available when logged in Integrator Mode

| ₩ Balogh UHF encoder - Balogh - V1.0.0.0 |                              |                |
|------------------------------------------|------------------------------|----------------|
| File Reader Mode Tools ?                 |                              |                |
|                                          | Ontions                      |                |
| Change Password                          |                              |                |
| 📄 Read Tag 🚺 Language 🔹 🕨 g 😻 Automatic  |                              |                |
|                                          | C ASUI 6bits                 |                |
|                                          | Wiegand Serial Enable suffix |                |
|                                          | Wiegand FL/LL                |                |
|                                          | 0 1502                       |                |
|                                          | Prefix                       |                |
|                                          |                              |                |
|                                          | Suffix                       |                |
|                                          |                              |                |
|                                          |                              |                |
|                                          | Tag type                     |                |
|                                          | EPC 96bits 💌                 | EPC 96bits 🔷 🗸 |
|                                          | Path reports                 | EDC OCHIL      |
| 🗎 Read Tag                               | Companya and Sattingal diam  |                |
|                                          |                              |                |
| Online COM8 3.12 Integrator              | Constant Oli                 |                |
|                                          |                              | EFC 430003     |

- ④ Choose the desired encoding format by click on the corresponding coding option :
  - ASCII 6 bits: allows coding the UHF tag using an ASCII frame, as for a Balogh UHF reader data transmission configured in RS232, RS 422 or RS 485 data transmission.
  - Wiegand serial: allows coding the UHF tag using a Wiegand 26bit frame, as for a BALOGH UHF reader configured in Wiegand26bit data transmission. Using this mode, the data is formatted as a plain binary code of 24bits length
  - Wiegand FC/CC: allows coding the UHF tag using a Wiegand 26bit frame, as for a BALOGH UHF reader configured in Wiegand26bit data transmission. Using this mode, the data is formatted as a FC (facility code) and a CC (card code).
  - ISO2: allows coding the UHF tag using an ISO2 frame, as for a BALOGH UHF reader configured in ISO2 data transmission.

Note: when select ASCII or ISO2, a prefix and/or suffix can be specified, and are to be entered in the corresponding zone. The prefix and/or suffix will be added to the tag code.

- S Allows modifying the EPC tag length.
   EPC length depends directly on the tag chip characteristic.
   By default, EPC length is set to 96bits which correspond to all tags supplied by Balogh.
   Before modifying EPC tag length, be sure your tag product characteristics comply with the chosen lenght.
- Specify the destination of the programming report file. The report file is presented as a text file (.txt), which keeps track of the encoding operations performed.

When you exit the application, ("**Exit**" button), the configuration is saved and automatically remembered at the next session.

### 3.4 PROGRAMMING

#### 3.4.1 READ A TAG

Select the "Read Tag" folder

Click on the "**Read Tag**" button to enable tag reading, and present a tag to the SRU6880 USB programmer.

Click on the "Stop" button to disable tag reading.

The application serves only as a human-reader interface.

The codes of tags successively presented to the reader are displayed there one after the other:

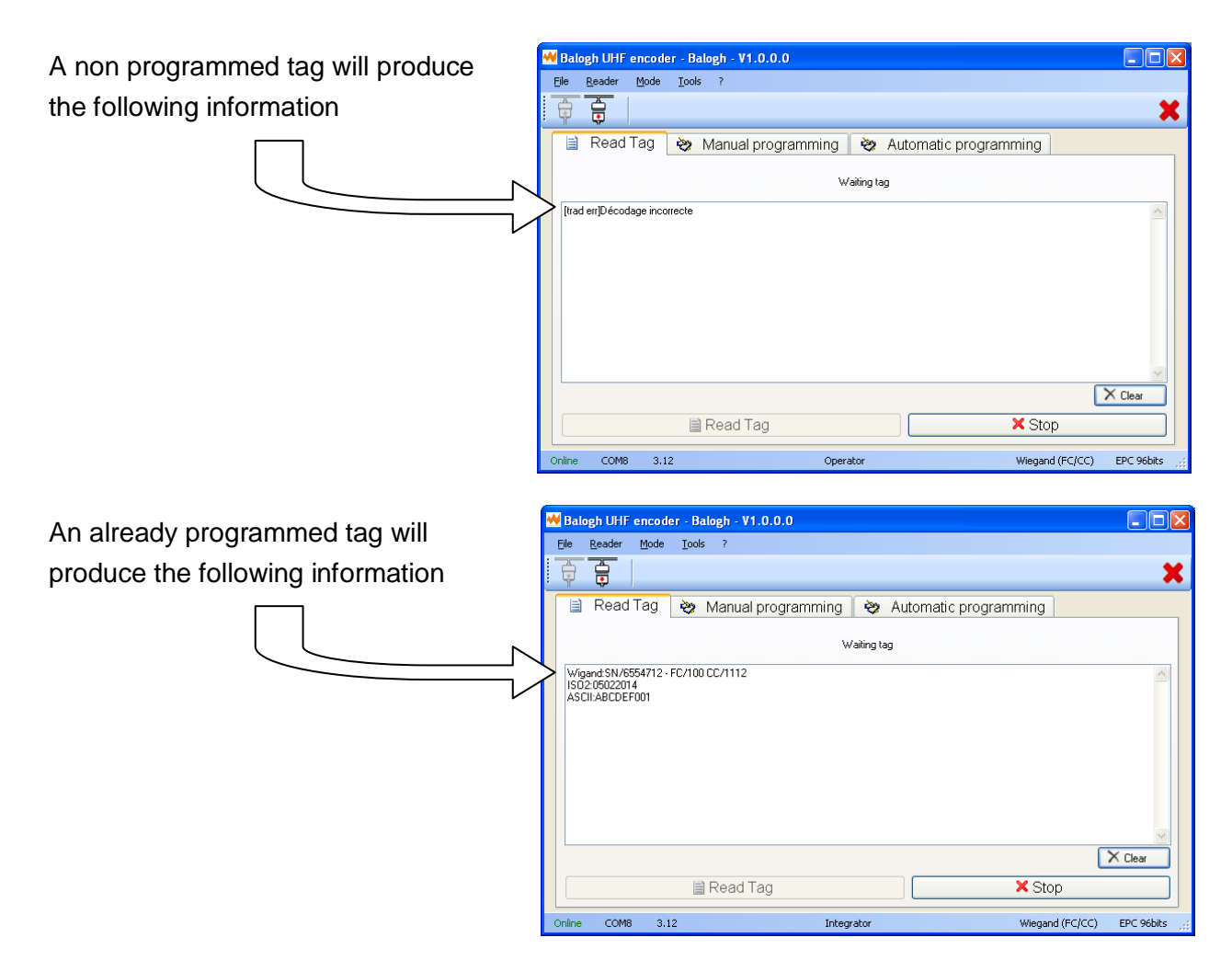

Note: The encoding format is displayed before the tag code, as shown in the example.

p 14

#### 3.4.2 PROGRAM A TAG

#### Select the "Manual Programming" folder

Enter the tag code to program in zone  $\ensuremath{\mathbb O}$ 

Click on one of the two writing option possible in zone <sup>®</sup> : Write or Incremental programming Tag programming can be aborted at any time by clicking on the "**Stop**" button.

| ₩ Balogh UHF encoder - Balo                    | gh - V1.0.0.0                                                     |                              |
|------------------------------------------------|-------------------------------------------------------------------|------------------------------|
| <u>File R</u> eader <u>M</u> ode <u>T</u> ools | ?                                                                 |                              |
|                                                |                                                                   | X                            |
| 📄 Read Tag 🗞 M                                 | anual programming 🗞 Automatic progra<br>Facility code / Card code | amming                       |
| 0                                              | Waiting tag                                                       |                              |
| witting of "100-1111"                          |                                                                   |                              |
| Vvrite                                         | 8 Incremental programming                                         | × Stop                       |
| Online COM8 3.12                               | Operator                                                          | Wiegand (FC/CC) EPC 96bits 🛒 |

Example given uses a wiegand26bit format composed of FC = 100, CC = 1111

#### 3.4.2.1 Write a single tag

Click on the "Write" button to enable tag programming and present a tag to the SRU6880 USB programmer.

| 😽 Balogh UHF encoder                               | - Balogh - V1.0.0.0                            |                      |
|----------------------------------------------------|------------------------------------------------|----------------------|
| <u>File R</u> eader <u>M</u> ode                   | <u>T</u> ools ?                                |                      |
|                                                    |                                                | ×                    |
| 📄 Read Tag                                         | 🗞 Manual programming 🛛 🗞 Automatic programming |                      |
|                                                    | Facility code / Card code                      |                      |
| 0                                                  | Writing OK                                     |                      |
| writing of "100-1111"<br>Writing OK<br>Checking OK |                                                | 4                    |
|                                                    |                                                | 8                    |
| 🖉 Wri                                              | te Incremental programming                     | X Stop               |
| Online COM8 3.12                                   | Operator Wiegand                               | (FC/CC) EPC 96bits 🛒 |

Note: If tag programming fails, click first on the "Stop" button before retrying.

#### 3.4.2.2 Write several tags using an automatic incremental process

Automatic incremental process accelerates and increases the reliability (fewer data-entry errors) of the programming of tags belonging to the same batch: same format, same mode, codes which follow on from each other.

Click on the "**Incremental programming**" button to enable tag programming and then present tags one by ones to the SRU6880 USB programmer.

| ** | Balogh UHF                                                                                                    | encode                        | er - Balo     | gh - V1.0.0.0   |                   |                   |                 |            |
|----|----------------------------------------------------------------------------------------------------|-------------------------------|---------------|-----------------|-------------------|-------------------|-----------------|------------|
| 1  | <u>File R</u> eader                                                                                             | <u>M</u> ode                  | <u>T</u> ools | ?               |                   |                   |                 |            |
|    |                                                                                                    |                               |               |                 |                   |                   |                 | ×          |
| ſ  | 📄 Read                                                                                                    | I Tag                         | <b>ờ∌</b> №   | 1anual progran  | nming 🔌           | Automatic progra  | amming          |            |
|    |                                                                                                    |                               |               | Facility code / | Card code<br>1113 | \$                |                 |            |
|    | 2                                                                                                    |                               |               |                 | Waitin            | g tag             |                 |            |
|    | writing of "100<br>Writing OK<br>Checking OK<br>writing of "100<br>Writing OK<br>Checking OK<br>writing of "100 | 0-1111"<br>0-1112"<br>0-1113" |               |                 |                   |                   |                 |            |
|    |                                                                                                    | ∎ w                           | /rite         |                 | Increme           | ental programming | X St            | op         |
| C  | Online COM                                                                                                    | 3 3.1:                        | 2             |                 | Operator          |                   | Wiegand (FC/CC) | EPC 96bits |

The incrementation takes place only if the reading result is identical to the code input.

If the tag programming fails, click first on the "Stop" button before retrying.

Tag programming can be aborted at any time by click on the "**Stop**" button and restarted by clicking on the "**Incremental programming**" button.

#### 3.4.3 PROGRAM TAGS FROM A FILE

Balogh UHF encoder software allows programming from a list imported from a text file (.txt) or from a Comma-separated values file (.csv).

The imported file is to be presented as shown

| 512231550 |  |  |
|-----------|--|--|
| 512231551 |  |  |
| 512231552 |  |  |
| 512231553 |  |  |
| 512231554 |  |  |
| 512231555 |  |  |
| 512231556 |  |  |
| 512231557 |  |  |
| 512231558 |  |  |
| 512231559 |  |  |
| 512231560 |  |  |
| 512231561 |  |  |
| 512231562 |  |  |
| 512231563 |  |  |
|           |  |  |

Example given uses an ISO2 format

#### Select the "Automatic Programming" folder

Load your file by click on "Load ..." button in zone  $\ensuremath{\textcircled{}}$ 

Then open your file.

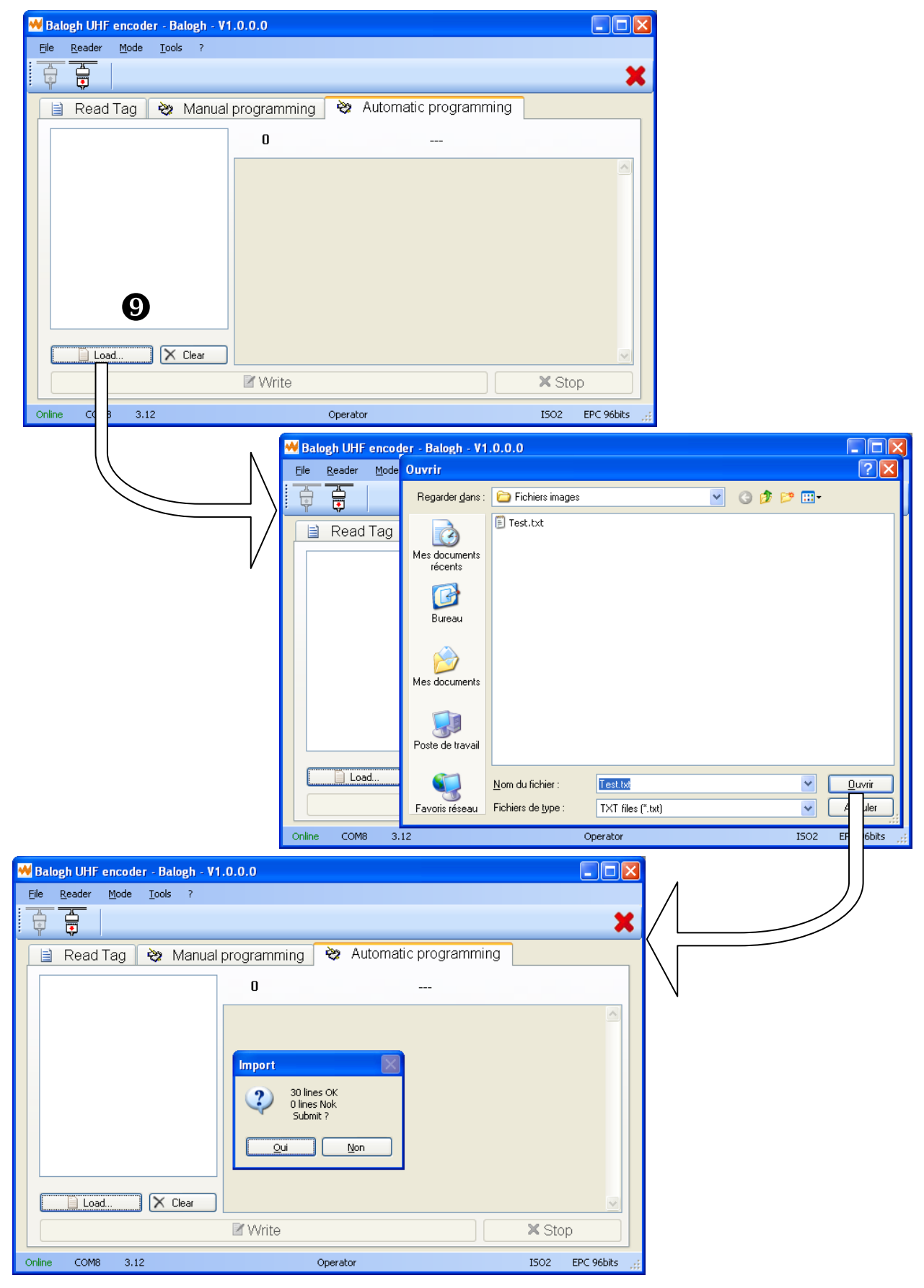

The complete tag listing will then be displayed in zone (9)

| Balogh UHF encoder -                                                                                                    |                    |                         |                 |
|----------------------------------------------------------------------------------------------------|--------------------|-------------------------|-----------------|
| <u>File R</u> eader <u>M</u> ode <u>T</u> o                                                                                                    | ools ?             |                         |                 |
|                                                                                                    |                    |                         | ×               |
| 📄 Read Tag   😫                                                                                                    | Manual programming | 🗞 Automatic programming | L               |
| 512231550<br>512231551                                                                                                    | <u> </u>           |                         |                 |
| 512231552<br>512231553<br>512231555<br>512231555<br>512231556<br>512231559<br>512231559<br>512231559<br>512231559<br>512231561<br>512231563<br>512231564<br>512231564<br>512231565<br>512231565<br>512231566 |                    |                         |                 |
| Load                                                                                                    | X Clear            |                         |                 |
| I Write 8                                                                                                    |                    |                         | * Stop          |
| Online COM8 3.12                                                                                                    |                    | Operator                | ISO2 EPC 96bits |

Click on the "Write" button in zone ® to enable tag programming and then present tags one by ones to the SRU6880 USB programmer.

| 😽 Balogh UHF encoder - Balogh - V1.0.0.0                                                                                                    |                                                                                                    |                   |  |  |
|----------------------------------------------------------------------------------------------------|----------------------------------------------------------------------------------------------------|-------------------|--|--|
| <u>File R</u> eader <u>M</u> ode <u>T</u> ools ?                                                                                                    |                                                                                                    |                   |  |  |
|                                                                                                    |                                                                                                    | ×                 |  |  |
| 📄 Read Tag 🗞 Manual                                                                                                    | programming 🛛 💝 Automatic programming                                                                                                    |                   |  |  |
| 512231550 512231551                                                                                                    | 4 Waiting tag                                                                                                    |                   |  |  |
| 512231552<br>512231555<br>512231555<br>512231555<br>512231555<br>512231557<br>512231559<br>512231559<br>512231561<br>512231561<br>512231562<br>512231562<br>512231565<br>512231565<br>512231566<br>♥ Clear | writing of "512231550"<br>Writing OK<br>Checking OK<br>writing of "512231551"<br>Writing OK<br>Checking DK<br>Writing OK<br>Checking DK<br>Checking DK<br>Checking DK<br>Checking DK<br>Checking DK<br>Checking DK | <                 |  |  |
| Write Stop                                                                                                    |                                                                                                    |                   |  |  |
| Online COM8 3.12                                                                                                    | Operator                                                                                                    | ISO2 EPC 96bits 🖽 |  |  |

The incrementation takes place only if the reading result is identical to the code input.

Tag programming can be aborted at any time by clicking on the "**Stop**" button and restarted by clicking on the "**Write**" button.

#### 3.4.4 REVIEW THE REPORT FILE

Each time an encoding operation is performed, a log file is created. The file can be review by opening it through the "**File**" menu

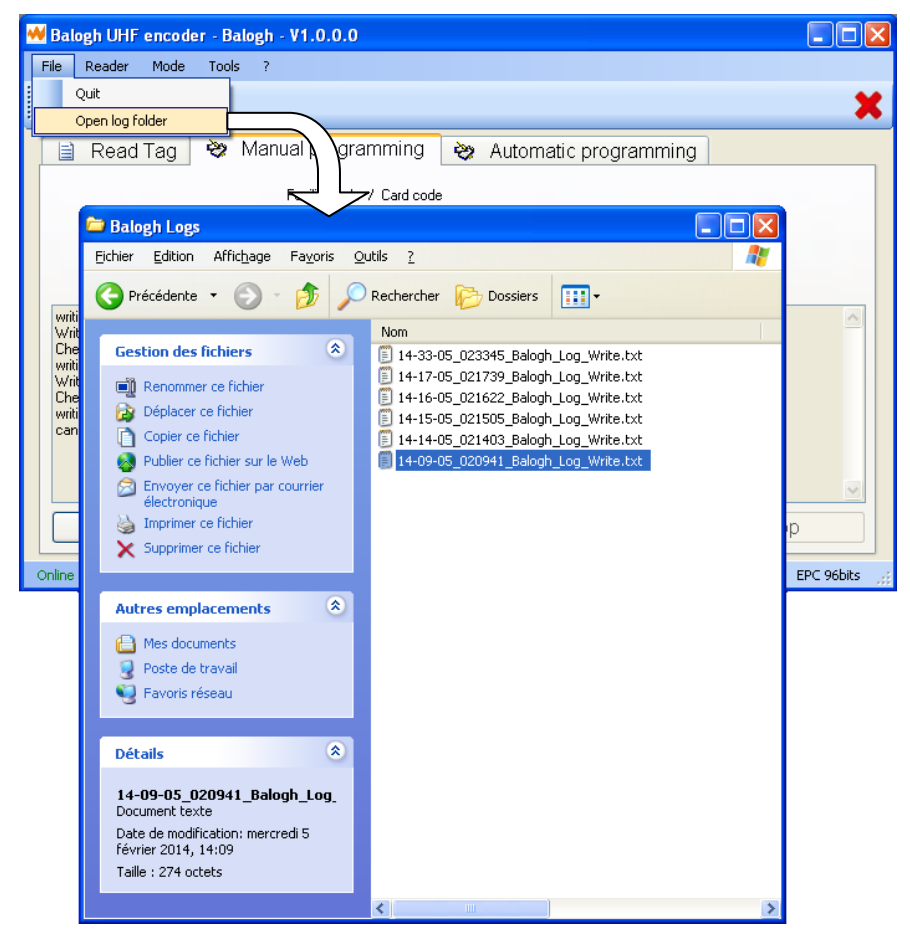

The report file is presented as a text file (.txt), which keeps track of the encoding operations performed:

```
Date : 05/févr./2014 02:33:45
_____
Balogh UHF encoder - Balogh - V1.0.0.0
Format: A = ASCII, W = WIEGAND, I=ISO2, R=RAW
_____
Format Bank Verif
                  Data
Ι
     1 ok
                  512231550
     1
                  512231551
Ι
         ok
Ι
     1
                  512231552
         ok
Ι
     1
         ok
                  512231553
```

**-** p 19